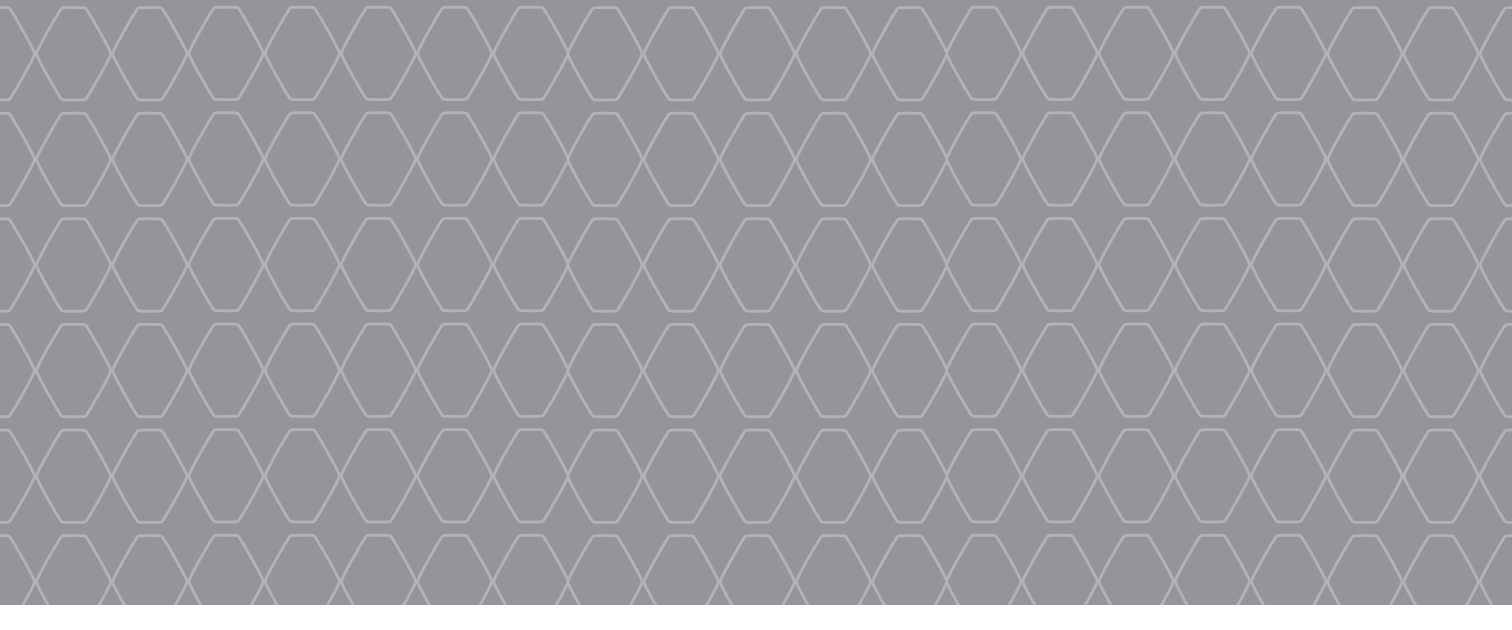

# MEDIA-NAV Evolution

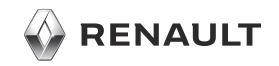

#### **BIENVENIDO AL UNIVERSO DE MEDIA NAV Evolution.**

Enhorabuena por su elección.

Para sacar el máximo partido a su dispositivo con pantalla multimedia integrada, le recomendamos la lectura de este documento para conocer las principales funciones y ajustes disponibles en su sistema multimedia.

1

Este documento no sustituye al manual de utilización.

Lea el manual de utilización completo para obtener información más detallada sobre las funciones que figuran en la guía «Puntos clave» de su sistema multimedia. La guía "Puntos clave" agrupa el conjunto de las funcionalidades existentes (de serie u opcionales); su presencia en el sistema de navegación Média Nav Evolution depende de la versión, de las opciones seleccionadas y del país de comercialización. Dependiendo de la marca y modelo de su teléfono, algunas funciones pueden ser parcialmente o completamente incompatibles con el sistema multimedia de su vehículo.

Si desea más información, consulte con el representante de la marca.

Traducido del francés. Se prohíbe la reproducción o traducción, incluso parcial, sin la autorización previa y por escrito del fabricante del vehículo.

| Primera utilización                      | 3  |
|------------------------------------------|----|
| Introducir un destino                    | 6  |
| Guiado                                   | 9  |
| Escuchar la radio                        | 10 |
| Multimedia                               | 12 |
| Conexión de dispositivos Bluetooth       | 1® |
| Realizar y recibir una llamada           | 16 |
| Información sobre conducción<br>Eco²/4x4 | 18 |
| Ajustes del sistema                      | 19 |
| Actualización del sistema                | 21 |
|                                          |    |
|                                          |    |

# PRIMERA UTILIZACIÓN (1/3)

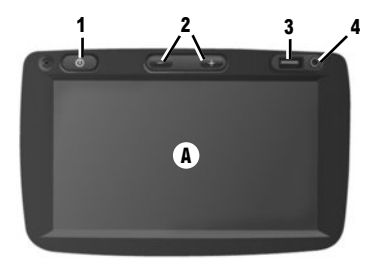

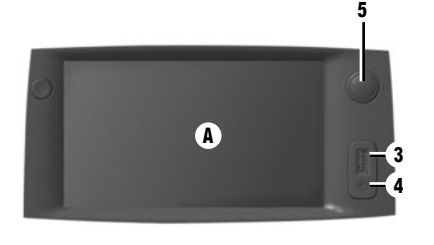

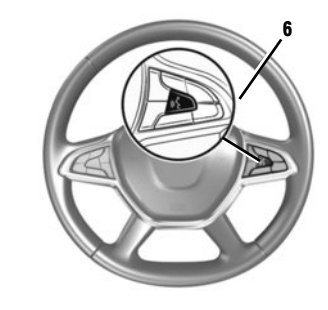

#### Encendido

El sistema multimedia se pone en marcha automáticamente al poner el contacto. En los demás casos, pulse el botón  $1 \circ 5$  del sistema. Con el contacto cortado, el sistema funciona 20 minutos. Pulse de nuevo  $1 \circ 5$  para activar el sistema durante 20 minutos.

#### Apagado

El sistema se para automáticamente al cortar el contacto del vehículo.

#### FRONTAL MULTIMEDIA

El sistema multimedia está equipado con una pantalla táctil **A**. Para seleccionar un menú o una tecla de la pantalla, tóquelo con el dedo.

# **Función Auxiliar**

Hay un puerto USB **3** y una entrada analógica auxiliar **4** en el panel de control que permite conectar un dispositivo de audio externo.

#### Pantalla en stand-by

Con el contacto encendido, pulse la tecla **1** o **5** del sistema para ponerlo en espera. Se visualiza en la pantalla el reloj y la temperatura exterior.

**Nota:** en este modo, no funciona la radio ni el sistema de guiado.

# Volumen

Para modificar el volumen de las fuentes y de los mensajes vocales de navegación (durante un anuncio), gire **5** o pulse uno de los botones **2**.

#### Reconocimiento de voz

El botón **6** en el volante le permite utilizar el reconocimiento de voz en su sistema multimedia y/o su teléfono si está conectado al sistema.

Para obtener más información, consulte el manual de utilización del sistema multimedia.

# PRIMERA UTILIZACIÓN (2/3)

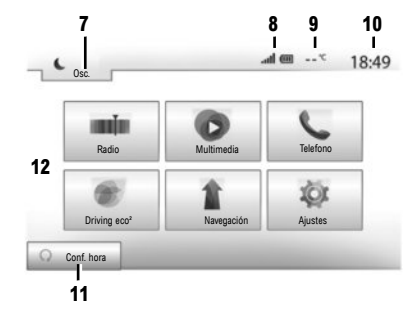

# Pantalla de menús

- 7 Modo stand-by y visualización del reloj.
- 8 Zona de información telefónica.
- 9 Temperatura exterior.

#### 10 Zona de hora.

- 11 Zona de selección del arranque programado del motor.
- 12 Zona de menús.

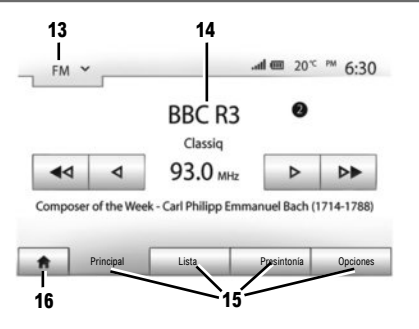

- **13** Zona de selección de modo:
  - se visualiza el modo seleccionado;
  - al tocar la zona de selección de modo, aparecerá el menú desplegable.

#### 14 Zona de índice:

 muestra el contenido de un apartado del menú y sus datos correspondientes.

# 15 Zona menú:

- muestra el menú inferior del modo,
- muestra el menú actual subrayado.
- **16** Zona de inicio o de regreso a la navegación.

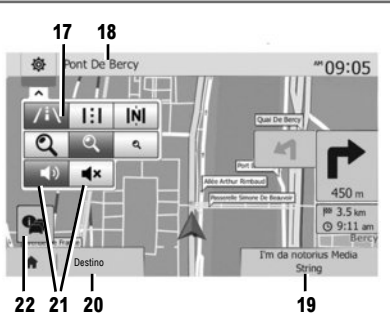

# Pantalla de navegación

- 17 Modo mapa (2D /3D y 2D Norte).
- 18 Nombre de la próxima calle que debe tomar en su itinerario.
- 19 Acceso al medio actual (USB, AUX, AM, FM, DAB, iPod® y Bluetooth®)
- 20 Opciones de ajuste del itinerario y del mapa.
- 21 Guiado vocal On / Off.
- 22 Información del tráfico (TMC).

# PRIMERA UTILIZACIÓN (3/3)

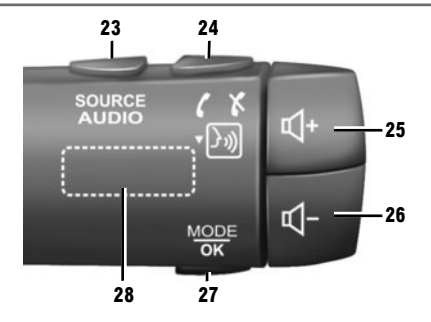

# Mandos bajo el volante

- 23 Seleccionar una fuente de audio (FM/AM/DAB/ USB/iPod®/Bluetooth®/AUX).
- 24 Puntear: acceso al menú "Telefono". Presión mantenida: activar/desactivar el reconocimiento de voz del sistema multimedia. Recepción de una llamada:
  - presión breve: contestar a la llamada;
  - presión prolongada: rechazar la llamada.
     Presión breve durante una llamada: terminar la llamada.
- 25, 26 Ajustar el volumen.
- 25+26 Silenciar/activar el sonido.

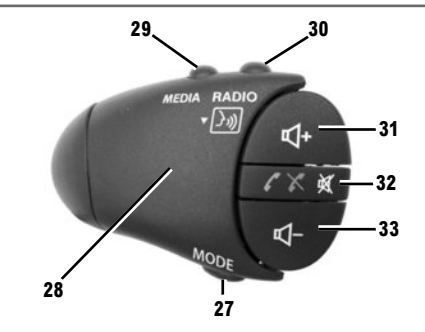

- 27 Cambiar el modo de lectura de las emisoras de radio o de los medios (USB/iPod®) que se están escuchando.
- 28 Dial trasero:
  - radio: cambiar el modo de la radio (preselección, lista o frecuencia).
  - multimedia: retroceso/avance de una pista.
- 29 Cambiar los medios (CD/USB/AUX).
- **30** Puntear: cambio del modo de la radio (FM/AM /DAB).
  - Presión mantenida: activar/desactivar el reconocimiento de voz del sistema multimedia.

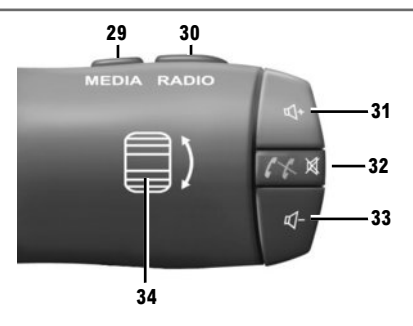

- 31, 33 Ajustar el volumen.
- 32 Escuchar una fuente de audio: silenciar/activar. Recepción de una llamada:
  - presión breve: contestar a la llamada;
  - presión prolongada: rechazar la llamada.

Presión breve durante una llamada: terminar la llamada.

- 34 Dial trasero:
  - radio: cambiar el modo de la radio (preselección, lista o frecuencia).

multimedia: retroceso/avance de una pista.
 Presión breve: validar una acción.

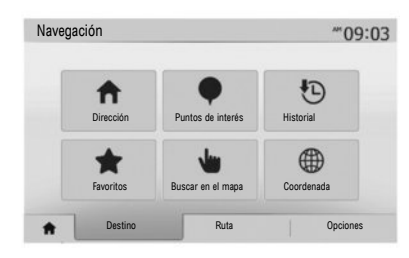

# Menú «Destino»

Pulse el botón de inicio para acceder al menú «Nav» y, a continuación, la pestaña «Destino» en la parte inferior de la pantalla.

Para indicar un destino:

- introduzca una dirección a partir de «Dirección»;
- seleccione una dirección a partir de «Puntos de interés»;
- seleccione un destino reciente, entre otros lugares de «Historial»;
- seleccione una dirección que haya grabado previamente, a partir de «Favoritos»;

- seleccione un destino en el mapa a partir de «Buscar en el mapa»;
- seleccione una latitud y longitud a partir de «Coordenada».

# INTRODUCIR UNA NUEVA «DIRECCIÓN»

Este apartado le permite introducir todo o una parte de la dirección: país, ciudad, calle y número de calle.

**Nota:** solo se admiten las direcciones del mapa digital que son conocidas.

Al utilizarlo por primera vez, es necesario que elija su país. A continuación, teclee el nombre de la ciudad deseada utilizando el teclado táctil;

El sistema le propone un nombre de ciudad en la zona 1.

Si la sugerencia no es correcta, acceda a la lista completa correspondiente a su búsqueda pulsando el botón **2**.

El sistema presenta una lista.

Para obtener más información, consulte el manual de utilización del sistema multimedia.

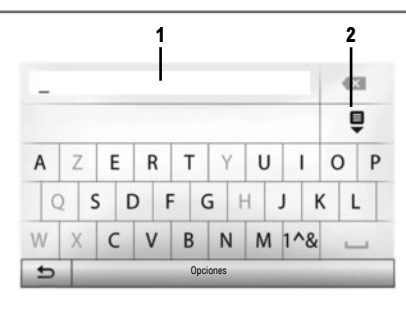

- seleccione la ciudad deseada;

 proceda de la misma manera en las pantallas siguientes «Calle», «Calle perpendicular» y «Número de calle», si procede.

Mientras lo introduce, el sistema elimina el brillo de determinados caracteres para facilitar el proceso.

Nota: «Calle perpendicular» y «Número de calle» solo se pueden activar después de haber seleccionado «Calle».

Nota: el sistema memoriza las últimas direcciones introducidas. Una vez que ha introducido un destino mediante la dirección, esta se mostrará en la próxima utilización.

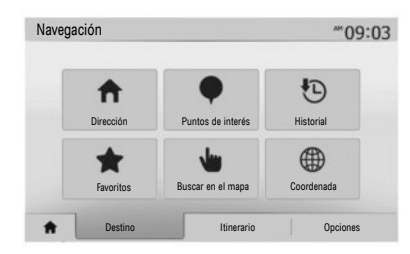

# «PUNTOS DE INTERÉS»

Un lugar de interés es un servicio, un establecimiento o un lugar turístico. Los lugares de interés están clasificados en distintas categorías del tipo restaurantes, museos, aparcamientos, etc.

Puede buscar un lugar de interés por:

- categoría;
- nombre del lugar de interés;
- selección en el mapa del lugar de interés.

#### «HISTORIAL»

Este apartado le permite seleccionar un destino a partir de la lista de las últimas direcciones que se hayan utilizado. Estas memorizaciones se realizan de forma automática una vez que se ha iniciado la ruta.

En el menú principal, seleccione «Navegación», la pestaña «Destino» y, a continuación, el menú «Historial».

Seleccione en la lista de los destinos memorizados una dirección y después valide dicha dirección como destino.

# «FAVORITOS»

Los favoritos son destinos preferidos, como su lugar de trabajo, domicilio, colegio, etc. Puede incluir un nuevo destino a su lista de favoritos cuando programe un itinerario hacia dicho destino por primera vez (consulte la sección «Validar el destino»).

- seleccione el botón de inicio, «Nav» y la pestaña «Destino»;
- elija «Favoritos»;
- seleccione la dirección de destino deseada en la lista de las direcciones memorizadas.

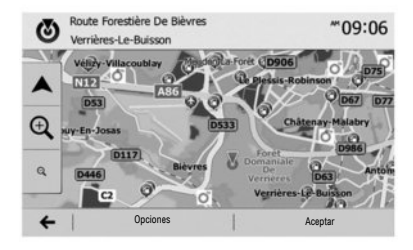

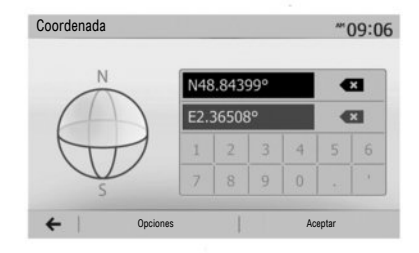

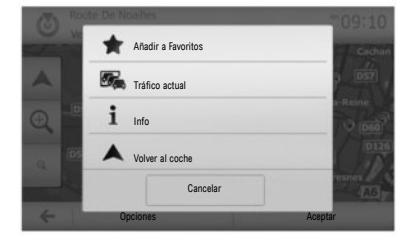

#### **«BUSCAR EN EL MAPA»**

Esta función le permite definir un destino a partir del mapa. En la pantalla de navegación, desplácese por el mapa para colocar el cursor sobre su destino y, a continuación, pulse «Aceptar» para confirmar: el sistema calcula el itinerario.

#### «COORDENADA»

Esta función le permite definir un destino con los valores de latitud y longitud.

Si las coordenadas o el lugar del mapa introducidos no corresponden con un lugar accesible (calle o vía), el sistema emitirá un mensaje de error.

# Validar el destino

Al terminar el cálculo, el sistema le propone varias posibilidades:

- «Opciones», a continuación «Añadir a Favoritos» permite añadir la dirección de los destinos en los favoritos;
- «Opciones» y «Tráfico actual» permite obtener información sobre los incidentes de circulación existentes en su trayecto o cerca de su posición;
- «Opciones» y a continuación «Info» permite consultar la dirección, latitud, longitud y número de teléfono (activo únicamente tras seleccionar un punto de interés conocido por el sistema);

- «Opciones» y a continuación «Volver al coche» permite conocer la localización actual del vehículo;
- «Aceptar», el guiado comienza.

Si ya existe un itinerario activo, puede seleccionar el destino como un nuevo itinerario o como una etapa.

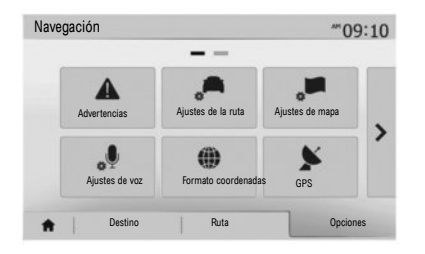

#### **Cancelar la ruta**

En el menú principal puede interrumpir un itinerario en curso. Seleccione el botón «Inicio», «Navegación», a continuación, «Destino», «Ruta» desde las pestañas situadas en la parte inferior de la pantalla y, por último, «Cancelar ruta» y confirme.

#### Configuración del itinerario

Este apartado, disponible a través del menú «Opciones», «Ajustes de la ruta» permite elegir el tipo de carretera que se quiera tomar durante la navegación.

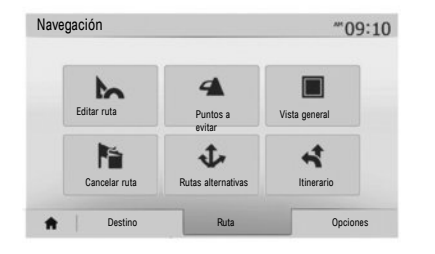

#### **Detailes sobre la ruta**

Esta función le permite visualizar su itinerario antes del guiado. Seleccione el botón Inicio, «Nav», a continuación, «Destino», «Ruta» después de haber introducido un destino.

Existen seis tipos de configuración:

- «Editar ruta»;
- «Puntos a evitar»;
- «Vista general»;
- «Cancelar ruta»;
- «Rutas alternativas»;
- «Itinerario».

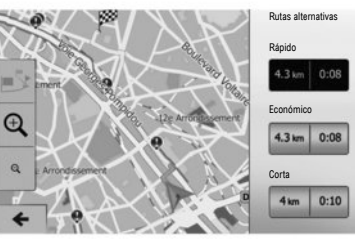

#### **Rutas alternativas**

Este apartado, accesible desde el menú «Opciones», permite modificar el método de planificación con tres opciones de itinerario posibles.

- «Rápido»;
- «Económico»;
- «Corta».

Nota: la opción de configuración del itinerario en función del tipo de carretera elegido puede influir de manera importante en el itinerario propuesto.

# ESCUCHAR LA RADIO (1/2)

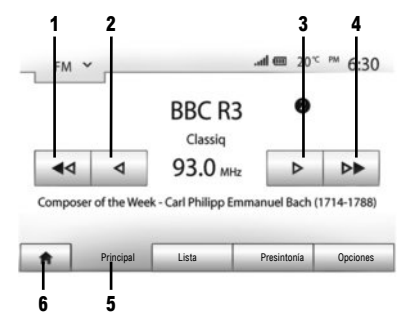

Para acceder al menú radio, pulse el botón de inicio 6 y, a continuación, «Radio». Seleccione el modo radio («AM», «FM» o «DAB») deseado pulsando la tecla 7.

#### «AM» y «FM»

#### FRECUENCIAS

Para buscar una emisora, seleccione el botón "Principal"5. Existen dos posibilidades de búsqueda:

- búsqueda manual pulsando las teclas 2 o 3;

- búsqueda automática pulsando las teclas 1 o 4.

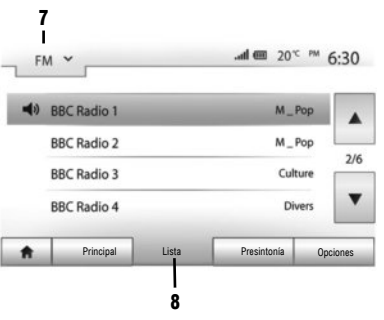

# LISTA

Para acceder a la lista completa de emisoras recibidas, pulse la tecla «Lista»  ${f 8}$  y seleccione «FM» o «DAB».

Para actualizar la lista de emisoras FM, AM o DAB, pulse «Opciones» y después, en el apartado «Actualizar», pulse «Iniciar». Según el modo de radio seleccionado 7, se actualiza la lista «FM», «AM» o «DAB».

Para obtener más información, consulte el manual de utilización del sistema multimedia.

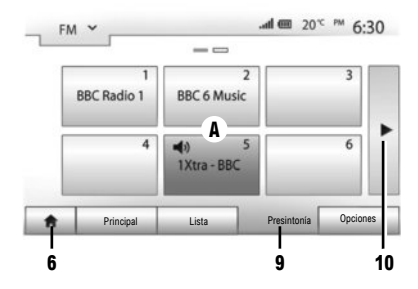

### **EMISORAS MEMORIZADAS**

Para acceder a la lista de emisoras memorizadas, pulse la tecla «Presintonía» **9**, y a continuación seleccione la emisora deseada.

#### **MEMORIZAR UNA EMISORA**

Mientras escucha la radio, pulse «Presintonía» y, a continuación, mantenga pulsado uno de los botones de la zona **A** hasta que se emita la señal acústica. Se pueden memorizar hasta doce emisoras por cada gama de ondas. Para acceder a las demás emisoras memorizadas, presione la flecha **10**.

**Nota:** para volver a la pantalla de navegación, pulse el botón "Inicio" **6** y, a continuación, «Navegación».

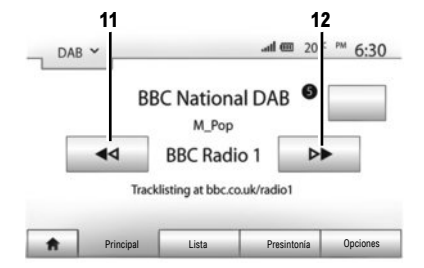

# **"DAB" (radio digital terrestre)**

La radio digital ofrece una variedad más amplia de emisoras de radio, una mejor calidad de sonido e información adicional.

#### FRECUENCIAS

Este modo permite escuchar las emisoras de radio disponibles. Pase de un canal a otro pulsando **11** o **12**.

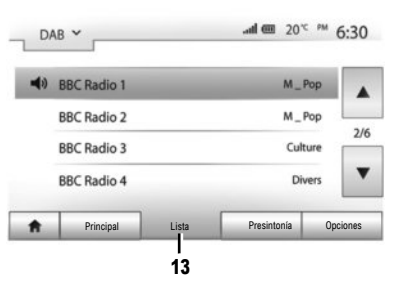

# DAB ~ O and @ 20° M 6:50 BBC Radio 1 BBC 6 Music 4 0 5 6 1Xtra - BBC 6 Principal Lista Presintonia Opciones 15

# LISTA

Para acceder a la lista completa de emisoras recibidas, pulse la tecla «Lista» **13**, después seleccione la emisora deseada.

Para actualizar la lista de emisoras locales, pulse «Opciones» y, en el apartado «Actualizar», pulse «Iniciar».

#### EMISORAS MEMORIZADAS

Para acceder a la lista de emisoras memorizadas, pulse la tecla «Presintonía» **15**, y a continuación seleccione la emisora deseada.

#### **MEMORIZAR UNA EMISORA**

Mientras escucha la radio, pulse «Presintonía» y, a continuación, mantenga pulsado uno de los botones de la zona **B** hasta que se emita la señal acústica. Se pueden memorizar hasta doce emisoras por cada gama de ondas. Para acceder a las demás emisoras memorizadas, presione la flecha **14**.

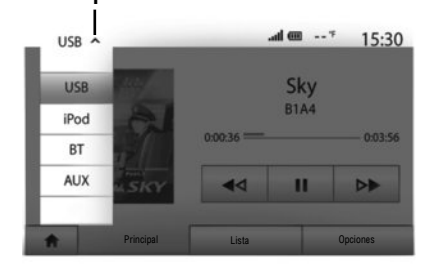

Su vehículo está equipado con un sistema multimedia. Seleccione "Multimedia" en el menú principal.

Pulsando 1 accederá a las diversas fuentes de entrada:

- "USB": USB lápiz de memoria, MP3 lector, teléfono, etc.;
- "iPod®": dispositivos con iPod® integrado;
- "BT": dispositivos Bluetooth®;
- "AUX": entrada de audio analógica (toma Jack de 3,5 mm).

La memoria USB utilizada debe tener el formato FAT32 y una capacidad máxima de 32 GB.

#### Entrada auxiliar: USB, Bluetooth®

# CONEXIÓN: USB

Conecte el puerto del reproductor de audio a la toma de la entrada USB de la caja. Una vez conectado el puerto USB del reproductor de audio digital, se visualiza el menú «USB».

# **CARGA CON EL PUERTO USB**

Puede cargar o mantener la carga de la batería durante su uso.

Nota: algunos dispositivos no recargan ni mantienen el nivel de carga de la batería cuando están conectados al puerto USB en el sistema multimedia.

**Nota:** es mejor utilizar una conexión USB para facilitar la búsqueda de música.

# **CONEXIÓN: IPOD®**

Enchufe el conector del iPod® a la entrada USB del dispositivo. Una vez conectado el puerto USB del iPod®, se visualiza el menú «iPod».

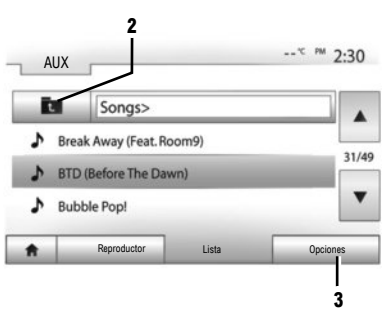

#### UTILIZACIÓN

El iPod® y los dispositivos con iPod® integrado permiten la reproducción de música.

# «REPETIR»

Esta función permite repetir una canción o todas las canciones.

Pulse «Optionen» 3 y elija «Pista», «Carpeta» o «Todo».

Para subir de nivel en la estructura de carpetas, pulse 2.

Para desactivar la función, pulse la tecla «Opciones» **3** y elija «Desc».

# MULTIMEDIA (2/2)

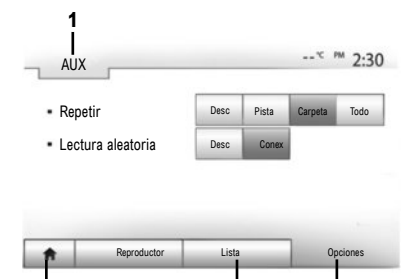

# UTILIZACIÓN

Para ver la lista de las fuentes de entrada disponibles, pulse **1**.

Para seleccionar una pista de audio de una carpeta, pulse «Lista» 4.

. Por defecto, los álbumes están ordenados por orden alfabético.

# Entrada auxiliar analógica (AUX)

# CONEXIÓN

Inserte la toma Jack del lector a la entrada auxiliar del sistema.

#### USO

Seleccione «AUX» en la lista desplegable **1** y elija la pista deseada en el reproductor. No manipule su dispositivo de audio externo mientras esté conduciendo el vehículo.

No aparecerá ninguna información sobre el sonido (nombre de la canción o artista, etc.) en la pantalla multimedia.

**Nota:** para volver a la pantalla de inicio, pulse el botón **5**.

Esta función le permite leer todas las canciones en modo aleatorio.

Pulse "Opciones" **3**, y a continuación, seleccione "Conex" para activar o "Aceptar" para desactivar.

# **CONEXIÓN: BLUETOOTH®**

«LECTURA ALEATORIA»

Consulte el apartado «Conexión de dispositivos Bluetooth $\ensuremath{\mathbb{R}}\xspace$ » de este manual.

La calidad del sonido de las entradas analógica (AUX) o digital (USB, Bluetooth®) puede variar según el tipo de archivo.

#### 13

| Ajustes de Bl               | luetooth                   |          | 🎟 In.     | * 15:30 |
|-----------------------------|----------------------------|----------|-----------|---------|
| Ver lista de o              | dispositivos Bluetoo       | th       |           |         |
| Buscar dispo                | ositivos Bluetooth         | _        | -         | 1/2     |
| Autonzacion<br>Cambiar clav | de dispositivo exter<br>/e | rno      |           | •       |
| ŧ                           | Audio                      | Pantalla | Bluetooth | Sistema |

Emparejar un teléfono Bluetooth®

# ACOPLAR UN TELÉFONO BLUETOOTH® DESDE EL SISTEMA MULTIMEDIA

Para usar el sistema manos libres, debe conectar su teléfono con Bluetooth® al vehículo en su primer uso. El sistema multimedia y su teléfono deben estar encendidos y debe comprobar que el Bluetooth® de su teléfono está activado, es visible y puede ser identificado por otros dispositivos (consulte el manual de su teléfono para obtener más información).

#### Desde el sistema multimedia:

- Active la conexión Bluetooth® del teléfono;
- Pulse «Ajustes» > «Bluetooth» > «Buscar dispositivos Bluetooth» (asegúrese de que el teléfono esté activado y visible en el espacio de vinculación Bluetooth®);
- Seleccione su teléfono de la lista de dispositivos encontrados por el sistema multimedia;
- Se visualizará un mensaje en la pantalla de su teléfono.
- Según el teléfono, pulse «Emparejar», «Acoplar» o «Conectarse» para autorizar el acoplamiento.
- Según el teléfono, marque en el teclado del teléfono el código mostrado en la pantalla del sistema multimedia;
- Aparecerá un segundo mensaje en la pantalla de su teléfono proponiendo el emparejamiento automático con el sistema multimedia en próximas utilizaciones. Acepte esta autorización para no repetir más estos pasos.

A partir de ahora su teléfono está acoplado al sistema multimedia.

Nota: El tiempo de acoplamiento varía en función de la marca y del modelo del teléfono. Si el sistema multimedia no localiza su teléfono

mientras busca dispositivos Bluetooth®, consulte el manual de su teléfono.

Si el acoplamiento falla, repita la operación.

Nota: en algunos teléfonos, el sistema puede solicitar que confirme la transferencia automática de la agenda al sistema multimedia durante el emparejamiento.

Dependiendo de la marca y modelo de su teléfono, las funciones manos libres pueden ser parcialmente o completamente incompatibles con el sistema multimedia de su vehículo.

# EMPAREJAR UN TELÉFONO BLUETOOTH® AL SISTEMA MULTIMEDIA DESDE EL TELÉFONO

- Activar la conexión Bluetooth® de su teléfono y el sistema multimedia:
- en el sistema multimedia, desde el menú principal, presione «Ajustes» > «Bluetooth"> "Autorización de dispositivo externo». El sistema multimedia es ahora visible para otros dispositivos Bluetooth®;
- aparecerá un mensaje en la pantalla mostrando una contraseña y el tiempo restante durante el que el sistema multimedia permanecerá visible.
- desde el teléfono, visualice los dispositivos Bluetooth® disponibles;
- seleccionar el sistema multimedia «Media Nav Evolution" de la lista de dispositivos disponibles y, dependiendo del teléfono, introducir la contraseña mostrada en la pantalla del sistema multimedia en el teclado de su teléfono.

Aparece un mensaje en la pantalla de su teléfono indicando que ahora está emparejado con el sistema multimedia. **Nota:** el tiempo de emparejamiento varía dependiendo de la marca y el modelo de su teléfono. Si el acoplamiento falla, repita la operación.

Eliminar el emparejamiento Bluetooth® de un teléfono.

En el menú principal, pulse «Ajustes», «Bluetooth», y a continuación, «Ver lista de dispositivos Bluetooth».

Pulse el icono «papelera» en el teléfono para eliminar y confirme su selección presionando «Aceptar».

Al encender el sistema multimedia, se conectará automáticamente al sistema el último teléfono emparejado.

Dependiendo de la marca y modelo de su teléfono, las funciones manos libres pueden ser parcialmente o completamente incompatibles con el sistema multimedia de su vehículo.

# CAMBIAR UN TELÉFONO CONECTADO

El sistema puede almacenar hasta cinco teléfonos con Bluetooth®.

Puede conectar / desconectar en todo momento uno de los teléfonos. En el menú principal, pulse «Ajustes», «Bluetooth" y luego "Ver lista de dispositivos Bluetooth».

Seleccione el teléfono que desea conectar o desconectar y, a continuación, confirme presionando «Aceptar».

# FALLO EN LA CONEXIÓN

En caso de conexión fallida, por favor, compruebe que:

- su teléfono está encendido;
- su teléfono está configurado para aceptar la solicitud de conexión automática del sistema multimedia;
- la batería de su teléfono no está descargada;
- su teléfono se emparejó previamente con el sistema manos libres;
- la función Bluetooth® de su teléfono y del sistema multimedia se activa.

Nota: el uso prolongado de su sistema de telefonía manos libres descargará con más rapidez la batería de su teléfono.

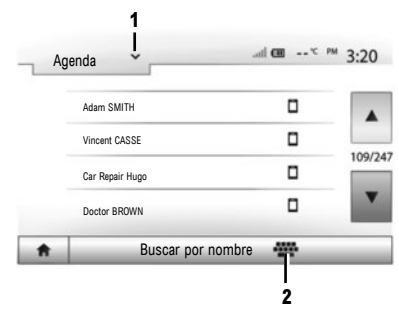

Realizar una llamada desde la agenda

#### **REALIZAR UNA LLAMADA**

Con el teléfono conectado al sistema, en el menú principal pulse «Telefónico» y, a continuación, «Agenda» en el menú desplegable 1.

Seleccione el contacto (o el número apropiado si el contacto cuenta con varios números). La llamada se iniciará automáticamente tras pulsar el número de contacto.

Nota: puede realizar una llamada desde el sistema multimedia utilizando la función de reconocimiento de voz de su smartphone. Para obtener más información, consulte el manual de utilización del sistema multimedia.

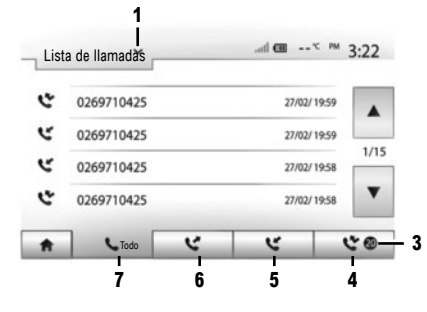

#### **BUSCAR UN CONTACTO**

Tiene la posibilidad de buscar un contacto pulsando **2** en el menú «Agenda» para introducir el nombre o el apellido del contacto mediante del teclado numérico.

Pulse el menú desplegable 1, para ver la lista, y seleccione uno de los siguientes elementos:

– «Marcar»;

- «Agenda»;
- «Lista de llamadas».

# Realizar una llamada desde el registro de llamadas

En el menú principal, pulse «Telefónico» y después «Lista de llamadas» en el menú desplegable 1.

Elija entre cuatro listas de contactos:

- 3 Número de llamadas perdidas;
- 4 Lista de las llamadas perdidas;
- 5 Lista de las llamadas recibidas;
- 6 Lista de llamadas realizadas;
- 7 Todas las llamadas realizadas, recibidas y perdidas.

En cada una de las listas, se indican los contactos del más reciente al más antiguo. Pulse el contacto deseado para iniciar la llamada.

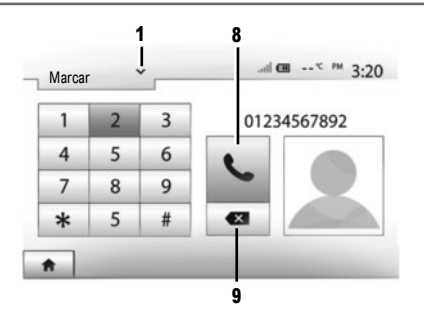

# Marcar un número

En el menú principal, pulse «Telefónico» y después «Marcar» en el menú desplegable **1**.

Pulse las teclas numeradas para marcar el número y a continuación la tecla 8 para realizar la llamada. Para corregir un número, pulse brevemente la tecla 9. Una presión prolongada en la tecla 9 permite borrar todas las cifras introducidas.

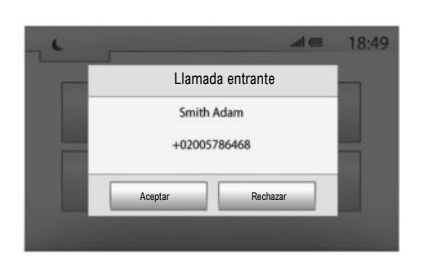

# **Recibir una llamada**

En el caso de una llamada entrante, se visualiza un mensaje con la siguiente información:

- el nombre del contacto (si su número está registrado en su agenda),
- el número del contacto entrante;
- «Número desconocido» (si el número no se puede visualizar).

**Nota:** puede contestar o rechazar una llamada entrante con el mando de la columna de dirección.

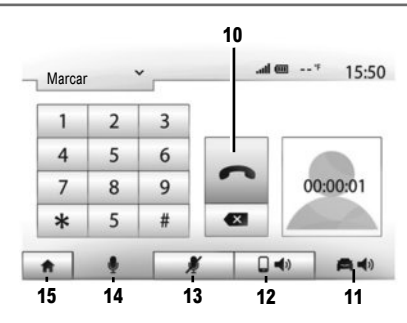

#### Durante una llamada

Mientras está hablando, usted puede:

- colgar pulsando 10,
- oír el sonido mediante el altavoz del teléfono pulsando 12 (modo privado);
- oír el sonido mediante el altavoz del vehículo pulsando 11 (modo manos libres);
- apague el micrófono pulsando 13;
- encienda el micrófono pulsando 14;
- volver a la pantalla de inicio o a la pantalla anterior (de navegación por ejemplo) pulsando **15**.

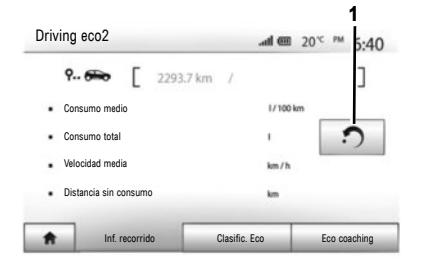

Según el sistema, existen menús que permiten evaluar el consumo de carburante.

# **Driving eco<sup>2</sup>**

En la pantalla principal, seleccione «Driving eco<sup>2</sup>» para acceder a la siguiente información:

- «Inf. recorrido»;
- «Clasific. Eco»;
- «Eco coaching».

Nota: puede reinicializar los datos pulsando 1.

# «INF. RECORRIDO»

Puede visualizar los datos registrados durante el último recorrido:

- " Consumo medio ";
- "Consumo total";
- "Velocidad media";
- " Distancia sin consumo ".

#### «CLASIFIC. ECO»

Este menú permite obtener una nota global sobre 100. Cuanto mayor es la nota, mejor es su comportamiento como ecoconductor.

- Rendimiento medio de aceleración;
- Rendimiento medio de cambio de marcha;
- Rendimiento medio de anticipación de frenada.

#### «ECO COACHING»

Este menú evalúa su estilo de conducción y le da los consejos más adecuados para optimizar su consumo de carburante.

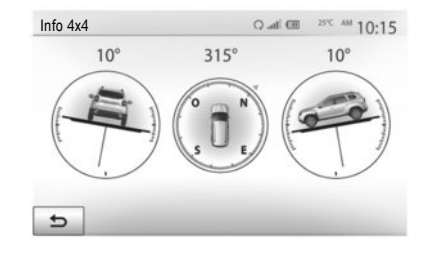

# INFO 4x4

Si el sistema está equipado con esta función, «Info 4x4» permite obtener la información siguiente en tiempo real:

- Ángulo de convergencia (dirección) de las ruedas en grados;
- Dirección, mediante un compás;
- Ángulo horizontal (inclinación) en grados.

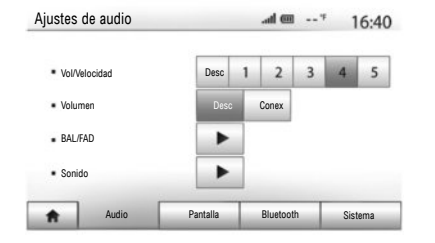

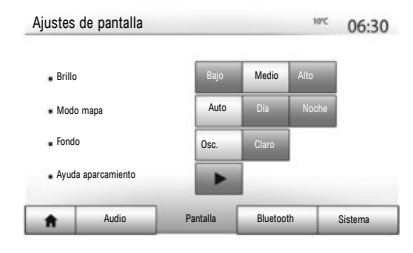

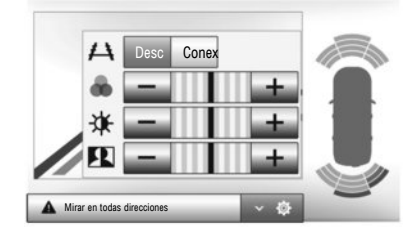

Acceder a los parámetros Desde el menú principal, pulse «Ajustes» para acceder a los ajustes: «Audio», «Pantalla», «Bluetooth» y «Sistema».

#### **AJUSTES DE AUDIO**

Este menú permite acceder a los siguientes ajustes:

- «Vol/Velocidad» permite el ajuste automático del volumen en función de la velocidad del vehículo.
- «Volumen» permite activar o desactivar el ecualizador de sonido.
- «BAL/FAD» permite configurar la distribución de sonido izquierda/derecha y delante/detrás, así como los balances de los sonidos graves, medios y agudos.

 - «Sonido» permite ajustar el volumen de cada sonido independientemente (Audio, AT, Navegación, Telefónico y Timbre).

#### AJUSTE DE LA PANTALLA

Este menú permite acceder a los siguientes ajustes:

- «Brillo» permite ajustar la luminosidad de la pantalla en «Bajo», «Medio» o «Alto».
- «Modo mapa» permite mejorar la visibilidad de la tarjeta seleccionando el modo de visualización «Dia», «Noche» o «Auto» para pasar a modo «Dia»/«Noche» automáticamente en función del estado de los faros.

- «AC Info» permite activar o desactivar la visualización de la información de climatización cuando se modifican los ajustes.
- «Fondo» permite elegir entre un modo de visualización oscuro o claro.
- «Ayuda aparcamiento» permite activar o desactivar la cámara de visión trasera (o la cámara multivista, dependiendo del equipo) y acceder a los parámetros de detección de obstáculos.

# **CONFIGURACIÓN BLUETOOTH®**

Consulte el capítulo «Conexión de dispositivos Bluetooth® ».

| Ajust | es del sistema     |          | at        | œ     | 11:53   |
|-------|--------------------|----------|-----------|-------|---------|
|       | Idioma             |          |           |       |         |
|       | Reloj/Unidades     |          |           |       |         |
|       | Ajustes de fábrica |          |           |       | 1/2     |
|       | Navegación         |          | Desc      | Conex | •       |
| ŧ     | Audio              | Pantalla | Bluetooth |       | Sistema |

### CONFIGURACIÓN DEL SISTEMA

Este menú permite acceder a los siguientes ajustes:

- «Idioma» permite cambiar el idioma del sistema de «Navegación», «Destino», «Opciones».
- «Reloj/Unidades» permite cambiar el ajuste de la hora a modo manual o automático, elegir el formato de visualización «12H» o «24H», o modificar las unidades de medida (distancia, Temperatura).

**Nota:** la hora es configurada de forma automática por el GPS. por lo que es necesario disponer de los mapas del país en el que se encuentre para poder ver la hora local. Para modificar la hora de forma manual, pulse «Reloj/Unidades» y seleccione «Ajuste de hora».

- «Ajustes de fábrica» permite reinicializar diversos parámetros («Todo», «Telefónico», «Navegación» o «Audio-Medios-Radio/Sistema»).
- «Navegación» permite activar/desactivar la navegación del sistema.
- «Versión del sistema» permite comprobar la versión del sistema.

# Código de seguridad

Su sistema multimedia está protegido con un código de seguridad. Permite bloquear electrónicamente el sistema multimedia cuando se corta la alimentación (batería desconectada, sistema desconectado, fusible fundido, etc.). Para que funcione el sistema multimedia, debe introducir el código secreto de cuatro dígitos que le proporciona el representante de la marca.

Para obtener más información, consulte el manual de utilización del sistema multimedia.

| Atención: No estacione el veh<br>si el RES está activo | iículo en un ento | rno cerrado |  |
|--------------------------------------------------------|-------------------|-------------|--|
| <ul> <li>Arranque auto-<br/>mático</li> </ul>          | Desc              | Conex       |  |
| Coche listo para                                       | Caml              | biar        |  |
| <ul> <li>Activación cada 2 horas</li> </ul>            | Desc              | Conex       |  |
| <ul> <li>El coche estará listo en 0 hora:</li> </ul>   | s v 0 minutos     |             |  |

# Arranque del motor a distancia

Cuando está instalada, esta función le permite programar el motor para su arranque a distancia, con el fin de calentar o ventilar el habitáculo hasta 24 horas antes de utilizar el vehículo.

Para el uso del arranque del motor a distancia, consulte el capítulo «Arranque del motor a distancia» del manual de utilización.

# ACTUALIZACIÓN DEL SISTEMA (1/2)

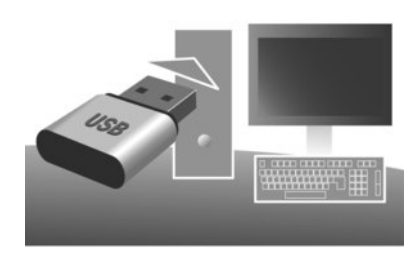

Con regularidad se editan actualizaciones, especialmente de cartografías. En ocasiones, es posible que las carreteras cambien y que la cartografía no esté aún actualizada.

**Nota:** le recomendamos que instale el software Naviextras Toolbox en su ordenador y actualice su sistema periódicamente. Mediante una memoria USB formateada, un ordenador y una conexión a Internet, podrá:

- actualizar el contenido de la cartografía;
- actualizar el sistema;
- adquirir nuevos mapas;

 actualizar el contenido de los lugares de interés;
 Para ello, debe instalar en primer lugar el programa en su ordenador.

# Instalación del programa

Instale la aplicación Naviextras Toolbox en su ordenador. La aplicación se puede descargar desde el sitio web del fabricante: Naviextras.com. Inicie la instalación del software y siga las instrucciones que aparecen en la pantalla.

#### Creación de la cuenta

En la aplicación Naviextras Toolbox, pulse el icono **1** «Not logged in» de la barra de herramientas situada en la zona superior de la página, o pulse el botón «Conexión» de la pantalla principal de la Toolbox.

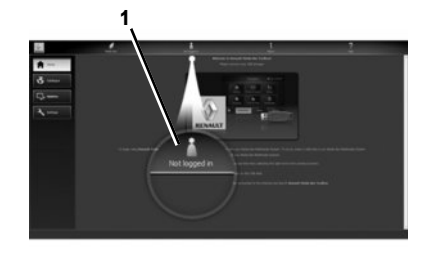

Si no está registrado en el sitio web Naviextras. com, puede registrarse fácilmente desde la Toolbox haciendo clic en el botón «Registro» de la página de conexión.

# GARANTÍA DE ACTUALIZACIÓN DE MAPA

Tras la entrega de su vehículo nuevo, dispone de un plazo máximo de 90 días para actualizar la cartografía gratuitamente. Pasado este plazo, las actualizaciones serán de pago.

Las pantallas que se muestran en «Marcadores» no son contractuales.

# Actualización del sistema

#### REGISTRO DEL SISTEMA EN UNA MEMORIA USB

Para actualizar su sistema de navegación, primero debe descargar la información del sistema actual en una memoria USB (no suministrada).

**Nota:** la memoria USB utilizada debe estar en formato FAT32, disponer de una capacidad mínima de 4GB y de una capacidad máxima de 32GB.

- Inserte el lápiz USB en el lector del sistema;
- seleccione el botón de inicio y, a continuación, «Nav» > «Opciones» > «Actualizaciones de mapas» en la segunda página > «Opciones» > «Actualizar».

Una copia del sistema se ha descargado en la memoria USB.

#### **REGISTRO DEL SISTEMA EN SU ORDENADOR**

 Conecte el pendrive USB a un ordenador con conexión a Internet;  inicie la aplicación Naviextras Toolbox en su ordenador.

El nombre del sistema aparece en la zona superior de la ventana de la aplicación.

Su sistema se ha guardado en su perfil de usuario.

# DESCARGA DE LAS ACTUALIZACIONES EN LA MEMORIA USB

 Desde la aplicación, haga clic en el menú «Actualización». Aparece en pantalla un cuadro de las actualizaciones. Puede marcar o desmarcar las actualizaciones que desea instalar en el sistema multimedia;

- haga clic en «Instalar».

Las actualizaciones se descargan en su memoria USB. Espere hasta que aparezca el mensaje que anuncia que la descarga ha concluido.

# TRANSFERENCIA DE LAS ACTUALIZACIONES AL VEHÍCULO

Con el motor girando:

 introduzca la memoria USB en el puerto USB del sistema.

Al activarse el sistema, identifica automáticamente las actualizaciones disponibles en la memoria USB y, a continuación, le recomienda actualizar el sistema o la cartografía con la aparición del mensaje «Actualizar».

- Pulse «Actualizar» para iniciar la actualización.

No manipule el sistema, ni retire la memoria USB durante la actualización. Al terminar la actualización, el sistema vuelve a arrancar.

En ocasiones, es posible que las carreteras cambien y que la cartografía no esté aún actualizada.

Para obtener más información, consulte el manual de utilización del sistema multimedia.

**Nota:** la descarga y la instalación de una actualización del sistema solo es posible si existe alguna versión más reciente.

En algunos países es ilícito descargar y activar la opción de zonas de riesgo y puede constituir una infracción de la normativa. (www.renault-multimedia.com) (www.renault-naviextras.com)

RENAULT S.A.S. SOCIÉTÉ PAR ACTIONS SIMPLIFIÉE AU CAPITAL DE 533 941 113 €- 13-15, QUAI LE GALLO 92100 BOULOGNE-BILLANCOURT R.C.S. NANTERRE 780 129 987 – SIRET 780 129 987 03591 - TÉL.: 0810 40 50 60 RP 1209-6 – 25 91 063 63R – 09/2017 – Edition espagnole

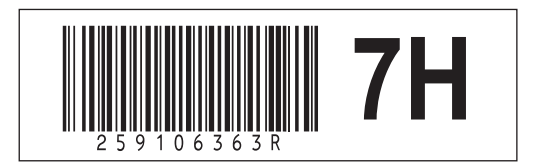